# MBI ePerformance Employee Guide 2022

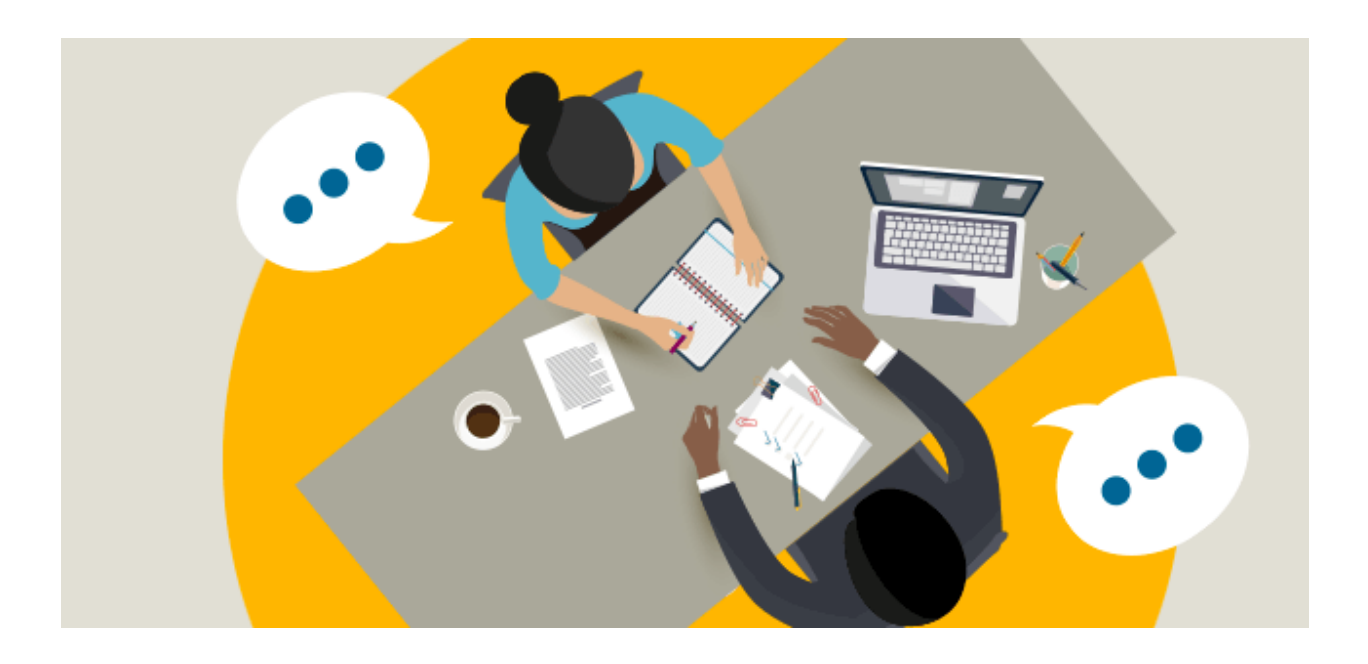

### A. Employee Self-Evaluation

- 1. If you and your manager have agreed for you to complete a self-evaluation you may begin this process a few ways:
  - a. *E-mail notification:* Access your self-evaluation by clicking the link provided once your manager has created the review. It should take you to a login page use your MyMoody credential to login.

| A perf | formance process has been initiated - Review Cycle: July-June; 07/01/2018 - 06/30/20                                                                                                    | 019.             |                  |                 |               |   |
|--------|----------------------------------------------------------------------------------------------------|------------------|------------------|-----------------|---------------|---|
| Р      | PeopleSoft@peoplesoft.com<br>Mon 4/13/2020 11:29 AM                                                                                                    | 凸                | 4                | ≪)              | $\rightarrow$ |   |
|        | This automatic notification is to inform you that the Review Cycle: July-June performance docume you,                                                                                                    | ent ha           | s beer           | ı crea          | ted fo        | r |
|        | You have the opportunity to complete a Self-Evaluation by following the link below. If your mana complete this optional evaluation it is recommended you complete it by 05/10/2019 for your Ma their review of your performance. | ger re<br>nager' | quests<br>s cons | ; you<br>sidera | tion ir       | n |
|        | Navigate to: https://hcm92te.moody.edu/psp/HCM92TE/EMPLOYEE/HRMS/c/ROLE_EMPLOYEE.EF                                                                                                    | NOT              | IFY.GB           | L?              |               |   |
|        | EP APPRAISAL ID=5113&EP REVIEWER ID=1616395&EP ROLE=E&EP USER ROLE=E&TRANS N                                                                                                    | AME=             | BASE             | INE-            | CREAT         | Έ |
|        | to view your performance document now.*                                                                                                    |                  |                  |                 |               |   |
|        | *It is recommended that you login to <u>www.my.moody.edu</u> in your default browser before activatin<br>still experience issues activating the link above try copying and pasting the link into a new brows                     | ng the<br>er.    | link a           | bove.           | lf you        |   |
|        | Otherwise download and review the ePerformance Guide on the HR Learning & Development we my.moody.edu>directory by department) or call x4483 for additional resources.                                                           | ebsite           | (founc           | l on            |               |   |
|        |                                                                                                    |                  |                  |                 |               |   |

(Please do not respond to this automatic notification.)

b. *MyMoody Portal:* You can access your reviews through Employee Self Service through 'My Account' found on the Staff Tab in the top right corner. There you can access your current performance document and begin working on your self-evaluation.

3

|                                                                                                    | <b>^</b> : Ø                                                                        | Sign Out |
|----------------------------------------------------------------------------------------------------|-------------------------------------------------------------------------------------|----------|
| MBI_NC_EMPLOYEE_SS >                                                                                                    |                                                                                     |          |
| My Account                                                                                                    |                                                                                     |          |
| Vere sayshifes and time benefit socials, review or update personal information My Paysetub Information View your electronic payshubs                   | Personal Information Summary<br>Review a summary of your personal information.      |          |
| Building and Floor<br>Update your work location in Campus Solutions.                                                                                   | Home and Mailing Address<br>Review and update your home and mailing addresses.      |          |
| Phone Numbers<br>Add or update phone numbers, or specify your primary phone number.                                                                    | Email Addresses<br>Add or update your email addresses.                              |          |
| Emergency Contacts<br>Add or update your emergency contact information.                                                                                | Ethnic Groups<br>Add or update ethnic groups, or specify your primary ethnic group. |          |
| My Performance Documents<br>Create, update, or view your performance documents.<br>• Create Documents<br>• Current Documents<br>• Historical Documents | Moody Alert<br>Opl-in to receive timely notifications                               |          |
|                                                                                                    |                                                                                     |          |

| Favorites   | Ma        | ain Menu <del>-</del> \chi Manager : | Self Service - > Performance Manage | ment • > Performance Documents • > | Create Documents |            |        |      | _       |      | ~    |
|-------------|-----------|--------------------------------------|-------------------------------------|------------------------------------|------------------|------------|--------|------|---------|------|------|
|             |           |                                      |                                     |                                    |                  |            | Â      | Q    | ۲ :     |      | ۲    |
|             |           |                                      |                                     |                                    |                  | New W      | indow  | Help | Persona | lize | Paga |
| Curre       | nt Perf   | ormance Docume                       | nts                                 |                                    |                  |            |        |      |         |      |      |
| Mood        | iy Empl   | loyee                                |                                     |                                    |                  |            |        |      |         |      |      |
| Listed      | l are you | r current performance d              | ocuments                            |                                    |                  |            |        |      |         |      |      |
| Perfor      | mance E   | Ocuments                             |                                     |                                    |                  |            |        |      |         |      |      |
| <b>B</b>    | Q         |                                      |                                     |                                    |                  |            |        |      |         |      |      |
| Emplo<br>ID | yee       | Name                                 | Document Type <b></b> ∓             | Document Status <b></b>            | Period Begin     | Period End | Job Ti | tle  |         | ,    | Next |
| 12345       | 67        | Moody Employee                       | Professional/Technical              | Evaluation in Progress             |                  |            |        |      |         |      |      |
|             |           |                                      |                                     |                                    |                  |            |        |      |         |      |      |
|             |           |                                      |                                     |                                    |                  |            |        |      |         |      |      |

2. Once you are in the review you want to work on, select 'Expand All' to see expanded review and enter your comments in designated areas. You then may select 'Save' to save work and return back later or hit 'Save' and 'Complete' to save and publish the completed self-evaluation to your Manager. Note: Your Manager cannot see your comments unless you select 'Complete'.

|                                                                    | R                                                                                         | eturn to Current Docume  | ents Save        | Complete             |
|--------------------------------------------------------------------|-------------------------------------------------------------------------------------------|--------------------------|------------------|----------------------|
| If-Evaluation - Update a                                           | nd Complete                                                                               |                          |                  | erint   ENotif       |
| Section 2 - Employee Go                                            | als                                                                                       |                          |                  |                      |
| Enter ratings and comments for ea                                  | ch goal listed below, if applicable.                                                      |                          |                  |                      |
| <ul> <li>Expand   • Collapse</li> </ul>                            |                                                                                           |                          |                  |                      |
|                                                                    |                                                                                           |                          |                  |                      |
| Goal 1: Goals and Objecti                                          | /es                                                                                       |                          |                  |                      |
|                                                                    |                                                                                           |                          |                  |                      |
| <b>Description</b> : Areas of desired target dates for completion. | accomplishments, including areas of im                                                    | provement, during the up | coming review pe | riod - include measu |
| Employee Comments                                                  |                                                                                           |                          |                  |                      |
| Employee commente                                                  | Font Size -                                                                               |                          |                  |                      |
|                                                                    |                                                                                           |                          |                  |                      |
|                                                                    | 1. Develop Leadership Skills                                                              |                          |                  |                      |
|                                                                    | 1. Develop Leadership Skills                                                              |                          |                  |                      |
|                                                                    | <ol> <li>Develop Leadership Skills</li> <li>Collaborate with other departments</li> </ol> |                          |                  |                      |
|                                                                    | 1. Develop Leadership Skills<br>2. Collaborate with other departments                     |                          |                  |                      |

### B. Viewing Shared Review and Acknowledging your Review

1. You should receive an e-mail notification once your manager shares your review document with you. Select the URL link in order to view the document.

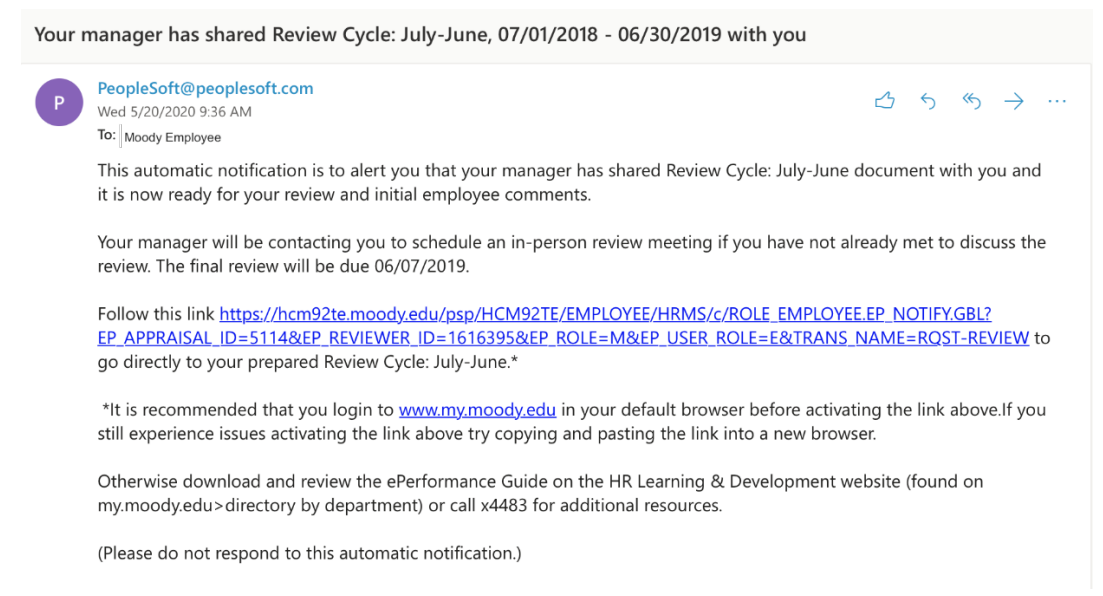

- 2. Once you have access to the document select 'Expand All' to open all sections of the document.
- After reviewing the document you will have the ability to make comments in the last section of the review entitled 'Employee Comments'. \*Note: you will be able to edit this section up until you acknowledge the review and your reviewer will be able to see your new comments anytime you hit 'Save'.

|                            |                            | you me bave .                 |             |                  |                                 |
|----------------------------|----------------------------|-------------------------------|-------------|------------------|---------------------------------|
|                            |                            | Return to Current Do          | cuments     | Save             | Share with Employee             |
| view Cycle: July-June      |                            |                               | (           |                  |                                 |
| nager Evaluation - R       | eview with Manag           | jer                           |             |                  | 🔗 Print 📔 🖃 Notif               |
| Manager Comments           | 💱 🐟 🎓 Font                 | • Size • <b>B I</b> <u>U</u>  | ]= :=       | <u>A</u> - A-    | بة<br>الم                       |
|                            | Excellent Job this year!   |                               |             |                  |                                 |
|                            |                            |                               |             |                  |                                 |
|                            |                            |                               |             |                  |                                 |
|                            |                            |                               |             |                  |                                 |
| Description : Collects and | d researches data, identif | fies data relationships, synt | hesizes con | nplex or diverse | e information and presents rele |
| stakenoiders.              |                            |                               |             |                  |                                 |
| Wei                        | ght 0 %                    |                               |             |                  |                                 |
| 1 - Unsatisfactory         | 2 - Needs Improvement      | 3 - Meets Expectations        | 4 - Excee   | eds Expectations | 5 - Outstanding                 |
|                            |                            | 4.00                          |             |                  |                                 |

- 4. Once your review has been finalized and you have met in person to discuss the review in detail your next step is to acknowledge the review.
- 5. Once you have accessed the review be sure to check for any updates in ratings or comments from your Manager. Finalize your employee comments in the last section before acknowledging and be sure to save your work often as you draft new material. When you are ready to acknowledge the review select 'Acknowledge' in the top right corner of the document.

## ePerformance Employee Guide

| Favorites 		 Main Menu                                                     |            |                                                     |                                                    |                             |                  | â            | 9 2                                | : @                |
|----------------------------------------------------------------------------|------------|-----------------------------------------------------|----------------------------------------------------|-----------------------------|------------------|--------------|------------------------------------|--------------------|
| Performance Process                                                        | <b>*</b> « | Review Cycle: July-June                             | •                                                  | Return to Curr              | ent Documents    | Save         | Acknowl                            | edge               |
| Steps and Tasks                                                            | e :        | Manager Evaluation                                  | on - Acknowled                                     | ge                          |                  |              | Print   [                          | Notify             |
| Review Cycle: July-June<br>07/01/2018* 06/30/2019                          | Overview   |                                                     | Job Title                                          |                             |                  |              | Manager                            | 2%<br>             |
|                                                                            |            |                                                     | Document Type                                      | Review Cycle: July-         | -June            |              | Period                             | 07/01/20           |
| Due Date 05/10/2019                                                        |            |                                                     | Template                                           |                             |                  |              | Document ID                        | 5115               |
| <ul> <li>Review Manager Evaluation</li> <li>Due Date 06/07/2019</li> </ul> | n          | Terrelavia Data                                     | Status                                             | Pending Acknowled           | lgement          |              | Due Date                           | 06/07/20           |
| Acknowledge                                                                |            | · Employee Data                                     |                                                    |                             |                  |              |                                    |                    |
| Manu                                                                       |            |                                                     | Employee ID                                        |                             |                  |              |                                    |                    |
| view                                                                       |            |                                                     | Department                                         | 2150                        | Office of VP Hr  | uman Resour  | ces                                |                    |
|                                                                            |            | This document is currently                          | waiting for your acknow                            | owledgment.                 |                  |              |                                    |                    |
|                                                                            |            | Select the Acknowledge bu<br>document acknowledging | utton to confirm that yo<br>that the review was he | ou and your manager<br>eld. | r have discussed | this documen | t. Your name will I                | be placed          |
|                                                                            |            | Long Format                                         |                                                    |                             |                  |              |                                    |                    |
|                                                                            |            | Accomplishments                                     | Performance Fac                                    | tors Goals                  | Employee Cor     | mments       | Activate Wind<br>Go to Settings to | dows<br>activate V |
|                                                                            |            | 4                                                   |                                                    |                             | _                |              |                                    | •                  |

6. Select 'confirm' on the next page. Look for green check mark confirming success. Your manager will receive a notification email notifying them that you have acknowledged the review.

| You have chosen to acknow                               |                                                                |                          |
|---------------------------------------------------------|----------------------------------------------------------------|--------------------------|
| eviewed this document.                                  | owledge that you and your mai                                  | nager have               |
| Jpon selecting confirm yo<br>and your electronic signat | ou are acknowledging that the ture will be added to this docur | review was held<br>nent. |
| Confirm                                                 | Cancel                                                         |                          |

# ePerformance Employee Guide

| Performance Process                                | 0       | «  |                                                   |        |          |        |        |
|----------------------------------------------------|---------|----|---------------------------------------------------|--------|----------|--------|--------|
| Steps and Tasks                                    | c       | :  | Review Cycle: July-June                           | Return | to Curre | nt Doc | uments |
|                                                    |         |    | Confirmation - Employee Acknowledgement           |        |          |        |        |
| Review Cycle: July-June<br>07/01/2018 * 06/30/2019 | Overvie | ew | You have successfully acknowledged this document. |        |          |        |        |
| Complete Self Evaluation     Due Date 05/10/2019   |         |    |                                                   |        |          |        |        |
| Review Manager Evaluatio     Due Date 06/07/2019   | n       |    |                                                   |        |          |        |        |
| <ul> <li>Acknowledge</li> </ul>                    |         |    |                                                   |        |          |        |        |
| View                                               |         |    |                                                   |        |          |        |        |
|                                                    |         |    |                                                   |        |          |        |        |
|                                                    |         |    |                                                   |        |          |        |        |
|                                                    |         |    |                                                   |        |          |        |        |
|                                                    |         |    |                                                   |        |          |        |        |
|                                                    |         |    |                                                   |        |          |        |        |